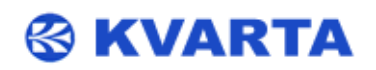

# DVB MONITOR V2 KVARTA USER'S MANUAL

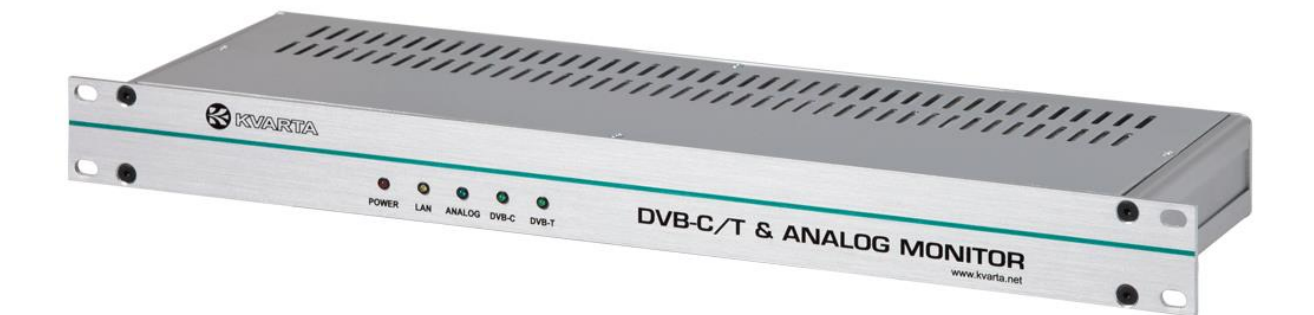

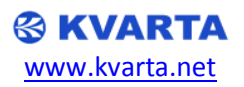

# Contents

| 1  | . INTF | RODUCTION                                                             |   |
|----|--------|-----------------------------------------------------------------------|---|
|    | 1.1.   | About KVARTA                                                          |   |
|    | 1.2.   | About DVB                                                             |   |
| 2  | . DVB  | MONITOR Kvarta 4                                                      |   |
|    | 2.1.   | INCLUDED ACCESSORIES                                                  |   |
|    | 2.2.   | GENERAL SPECIFICATIONS OF THE DVB MONITOR                             |   |
|    | 2.3.   | TR101290 OPTION SPECIFICATION                                         |   |
|    | 2.4.   | SFN OPTION SPECIFICATION                                              |   |
| 3. | Gett   | ing connected                                                         |   |
|    | 3.1.   | Connecting to the embedded web site                                   |   |
|    | 3.2.   | LED Indication                                                        |   |
|    | 3.3.   | Back panel 8                                                          |   |
| 4  | CON    | FIGURATION AND OPERATION9                                             |   |
|    | 4.1.   | STREAMING mode (SCAN OFF) - single carrier measurements and streaming |   |
|    | 4.1.1. | RF Configuration                                                      |   |
|    | 4.1.2. | Streaming configuration 10                                            | I |
|    | 4.1.3. | RF Measurements                                                       |   |
|    | 4.1.4. | Constellation diagram12                                               |   |
|    | 4.2.   | MONITORING mode (SCAN ON) – multiple carrier monitoring and alarms    |   |
|    | 4.2.1. | RF Configuration                                                      |   |
|    | 4.2.2. | Monitoring status                                                     |   |
|    | 4.2.3. | RF alarms                                                             |   |
|    | 4.2.4. | MPEG alarms 17                                                        |   |
|    | 4.2.5. | Active Alarms                                                         |   |
|    | 4.3.   | Log                                                                   |   |
|    | 4.3.1. | Alarms log18                                                          |   |
|    | 4.3.2. | Stream log18                                                          |   |
|    | 4.4.   | Advanced Configuration                                                |   |
|    | 4.4.1. | E-mail client configuration19                                         |   |
|    | 4.4.2. | SNMP configuration19                                                  |   |
|    | 4.4.3. | Programs configuration 20                                             | I |
|    | 4.4.4. | RTSP configuration                                                    | 1 |
|    | 4.4.5. | Remuxer Configuration 21                                              |   |
|    | 4.4.6. | VLAN                                                                  |   |

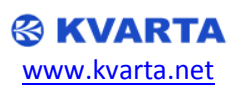

| 4.5.    | Charts                                                                        | . 22 |
|---------|-------------------------------------------------------------------------------|------|
| 5. G    | LOSSARY                                                                       | . 23 |
| APPEN   | DIX A - DVB MONITOR ASCII COMMAND SET                                         | . 24 |
| A.1.    | DEFAULT VALUES                                                                | . 24 |
| A.2.    | Configuration and special files on the device                                 | . 24 |
| a.      | config.ini – Keeps all configuration information (windows configuration file) | . 24 |
| b.      | freq.txt – Keeps monitoring frequencies (comma separated file)                | . 24 |
| c.      | programs.txt – Keeps programs on the device (comma separated file)            | . 24 |
| d.      | help.txt – ASCII commands description file                                    | . 24 |
| e.      | ***.mib – SNMP MIB file                                                       | . 24 |
| A.3.    | ASCII COMMANDS                                                                | . 24 |
| * Depen | ds on the model                                                               |      |

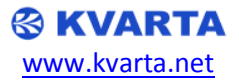

# **1. INTRODUCTION**

# **1.1. About KVARTA**

For more than 10 years, Kvarta has been developing products for Broadcasters and CATV providers. Our devices are used by major radio and television broadcasters and regulatory agencies.

Broadcasting is our passion. We know what you want and we have designed many devices, which are perfectly adapted to your needs. These include RDS encoders, FM Radio monitors and CATV systems. KVARTA has a reputation for excellence and innovation among its clients and partners.

Our CATV, DVB Monitoring devices and RDS/RBDS encoders are growing in popularity due to their reliability, quality and functionality at exceptional prices. All of our products have been designed for professional broadcast use and are fully meet the standards. Our devices incorporate embedded web site and SNMP communication.

# 1.2. About DVB

Digital Video Broadcasting (DVB) is a suite of internationally accepted open standards for digital television. DVB standards are maintained by the DVB Project, an international industry consortium with more than 270 members, and they are published by a Joint Technical Committee (JTC) of European Telecommunications Standards Institute (ETSI), European Committee for Electrotechnical Standardization (CENELEC) and European Broadcasting Union (EBU).

# 2. DVB MONITOR Kvarta

## **2.1.INCLUDED ACCESSORIES**

In your package, you should receive:

- Your DVB MONITOR
- Quick start notice
- AC main power cord
- Straight ethernet cable

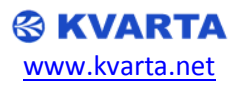

# **2.2.GENERAL SPECIFICATIONS OF THE DVB MONITOR**

| <u>Communication ports</u> |                                                                     |
|----------------------------|---------------------------------------------------------------------|
| Ethernet                   | 100baseT – Web Server and UDP/TCP (SNMP/ASCII)                      |
| Frequency range and Ma     | <u>odulation</u>                                                    |
| Frequency Range            | 46 MHz - 1004 MHz                                                   |
| Analog TV                  | NTSC , PAL/SECAM                                                    |
| Digital TV                 | DVB-T, DVB-H, DVB-C                                                 |
| <u>Demodulator</u>         |                                                                     |
| DVB-T                      | ETSI EN 300 744                                                     |
| DVB-H                      | ETSI EN 300 744 Annex F                                             |
| DVB-C                      | ETSI EN 300 429 and ITU J.83 Annex A/C                              |
| Supports                   | QPSK/16/32/64/128/256QAM                                            |
| Bandwidth                  | 6MHz/7MHz/8MHz                                                      |
| Symbols rate               | 1MS/S-7MS/S                                                         |
| COFDM                      | 2k,4k,8k                                                            |
| <u>Measurements</u>        |                                                                     |
| Standard                   | ETSI TR 101 290 V1.2.1                                              |
| Level                      | 30dBuV - 100dBuV (±2dBuV)                                           |
| MER                        | 19dB - 45dB (±2dB)                                                  |
| C/N                        | 19dB - 40dB (±2dB)                                                  |
| SNR                        | 19dB - 55dB (±2dB)                                                  |
| BER (DVB-C)                | 1E-1~ 1E-7                                                          |
| CBER,VBER (DVB-T)          | 1E-1~ 1E-7                                                          |
| <u>MPEG Decoding</u>       |                                                                     |
| Tables                     | PAT,PMT,SDT,TDT,TOT                                                 |
| Alarms                     | Service Audio/Video alarms with e-mail notifications and SNMP traps |
| <u>Monitoring</u>          |                                                                     |
| Alarms                     | Carrier count, Level(low, high), SNR(low), C/N(low), MER(low),      |
|                            | BER(high), CBER(high), VBER(high), PAT/PMT/Audio/Video missing      |
|                            | alarm                                                               |
| Log, E-mail, SNMP traps    | Available                                                           |
| <u>Power Supply</u>        |                                                                     |
| Supply voltage             | 230V (115V optional)                                                |
| Voltage tolerance          | +/- 10%                                                             |
| Main AC frequency          | 45-65 Hz                                                            |
| Fuse                       | 0.8A                                                                |
| Consumption                | 10 VA                                                               |
| <u>Mechanical aspects</u>  |                                                                     |
| Height                     | 1U (44,5 mm)                                                        |
| Width                      | 483 mm                                                              |
| Depth                      | 220 mm                                                              |
| Net weight                 | 2,5 kg                                                              |
| <u>Info</u>                |                                                                     |
| Updates                    | Available                                                           |
| Front panel LEDs           | Power supply, LAN, Alarm                                            |

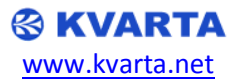

## 2.3.TR101290 OPTION SPECIFICATION

| TR101290 Option alarms |                                                                       |  |  |  |  |  |
|------------------------|-----------------------------------------------------------------------|--|--|--|--|--|
| Priority 1 alarms      | TS Lock, PAT Interval, Continuity, PMT Interval, Missing PID          |  |  |  |  |  |
| Priority 2 alarms      | Transport error indicator, CRC, PCR Interval, PTS Interval, CAT       |  |  |  |  |  |
| Priority 3 alarms      | NIT Interval, SI repetition rate, Unreferenced PID, SDT Interval, EIT |  |  |  |  |  |
|                        | Interval, RST, TDT Interval                                           |  |  |  |  |  |
| CA Alarms              | ECM Maximum Interval, Scrambling change interval, EMM minimum         |  |  |  |  |  |
|                        | bitrate                                                               |  |  |  |  |  |

| RF Alarms Service Alarms SFN Alarms TR 101 290 CA Alarms Active Alarms |                                          |    |          |                 |     |    |          |                   |       |    |          |
|------------------------------------------------------------------------|------------------------------------------|----|----------|-----------------|-----|----|----------|-------------------|-------|----|----------|
| TR 101                                                                 | TR 101 290 alarms (Duration ~20 seconds) |    |          |                 |     |    |          |                   |       |    |          |
| Priority                                                               | 1                                        |    | Alarm    | Priority        | 2   |    | Alarm    | Priority          | 3     |    | Alarm    |
| TS Lock:                                                               |                                          |    | <b>V</b> | Transport err.: |     |    |          | NIT:              | 10000 | ms |          |
| PAT:                                                                   | 600                                      | ms | <b>v</b> | CRC:            |     |    | <b>v</b> | SI rep. ra        | ate:  |    | <b>V</b> |
| Continuit                                                              | y:                                       |    |          | PCR: 50 ms      |     |    | <b>V</b> | Unreferenced PID: |       |    | <b>V</b> |
| PMT:                                                                   | 600                                      | ms | <b>V</b> | PTS:            | 800 | ms | <b>V</b> | SDT:              | 2500  | ms | <b>V</b> |
| Missing P                                                              | ID:                                      |    | <b>v</b> | CAT:            |     |    | <b>V</b> | EIT:              | 10000 | ms | <b>V</b> |
|                                                                        |                                          |    |          |                 |     |    |          | RST:              |       |    | <b>V</b> |
| TDT: 31000 ms                                                          |                                          |    |          |                 |     |    |          |                   |       |    |          |
| Save                                                                   |                                          |    |          |                 |     |    |          |                   |       |    |          |

#### DVB-T, 514MHz, 64QAM 8K 10:40:08 GI:1/4 Cell ID:1 [MORE]

| ▼      RF STATUS     OVB-T,514MHz, | 64QAM 8K LOCK             | • |
|------------------------------------|---------------------------|---|
| LEVEL                              | 63 dBµV                   |   |
| ONR                                | 32.7 dB                   |   |
| MER                                | 31.0 dB                   |   |
| CBER                               | 3.4E-2                    | = |
| VBER                               | <1.0E-7                   |   |
| 🔻 🚹 TR 101 290                     | $\bullet \bullet \bullet$ |   |
| 🔻 🕤 Priority 1                     | ۲                         |   |
| ● TS Sync                          | ОК                        |   |
| PAT                                | ОК                        | - |
| Continuity                         | -                         |   |
| PMT                                | ОК                        |   |
| Missing PID                        | ОК                        |   |
| 🔻 🕤 Priority 2                     | ۲                         |   |
| Transport                          | -                         |   |
| CRC                                | ОК                        | Ŧ |

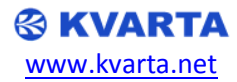

# **2.4.SFN OPTION SPECIFICATION**

| <u>SFN Measurements &amp; Alarms</u> |               |  |  |  |  |
|--------------------------------------|---------------|--|--|--|--|
| SFN Impulse response                 | Accuracy ±3µs |  |  |  |  |
| SFN Impulse response Drift           | Accuracy ±3µs |  |  |  |  |
| GPS Lock                             | Alarm         |  |  |  |  |
| MIP packet                           | Alarm         |  |  |  |  |

| RF Alarms Service Alarms SFN Alarms TR 101 290 CA Alarms | Active | Alarms |          |
|----------------------------------------------------------|--------|--------|----------|
| Single Frequnecy Network Alarms                          |        |        | Alarm    |
| Impulse response min:                                    | 0      | μs     |          |
| Impulse response max:                                    | 100    | μs     |          |
| SFN impulse response maximum drift:                      | 10     | μs     | <b>V</b> |
| GPS no lock alarm:                                       |        |        |          |
| MIP missing alarm:                                       |        |        | <b>V</b> |
| Save                                                     |        |        |          |

| IP Config     |                                                                                                    | Config        | Status           | Monitoring                   | g Alar   | ms                                                                                                    | Log      |          |            |            |  |
|---------------|----------------------------------------------------------------------------------------------------|---------------|------------------|------------------------------|----------|----------------------------------------------------------------------------------------------------|----------|----------|------------|------------|--|
| DVB           | D٧                                                                                                    | /B S          | tatus            |                              |          |                                                                                                    |          |          |            |            |  |
| Charts        | Sca                                                                                                    | an sur        | nmary            |                              |          | I.ogI.ogI.ogDurationCarrersJurationCarrers51 secondsS a carriersS secondsS a carriersI secondsS a carriersCBERVBER63 dBµV3.7 dB3.7E-2<1.0E-7 |          |          |            |            |  |
| Installation  | In         Type         Time         Duration           0         B         DVB-T         10:24:27         51 seconds | 1             | 0                | Carriers                     |          |                                                                                                    |          |          |            |            |  |
| matanation    | $\langle \rangle$                                                                                                    | B D           | VB-T             | 10:24:27                     |          | 51 second                                                                                                    | ls       | з        | 3 carriers |            |  |
|               | DV                                                                                                    | в-т (1        | Input B)         |                              |          |                                                                                                    |          |          |            |            |  |
|               | Ν                                                                                                    | Freq          | uency            |                              |          | Level                                                                                                    | CNR      | MER      | CBE        | R VBER     |  |
|               | 1                                                                                                    | 514.0         | 00 MHz 64QAM 8   | <pre>&lt; GI:1/4 HP:2/</pre> | 3 LP:1/2 | 63 dBµV                                                                                                    | 32.7 dB  | 31.3 c   | dB 3.7E    | -2 <1.0E-7 |  |
|               | 2                                                                                                    | 698.0         | 00 MHz 64QAM 8   | <pre>&lt; GI:1/4 HP:2/</pre> | 3 LP:1/2 | 62 dBµV                                                                                                    | 29.6 dB  | 30.4 c   | dB 2.6E    | -2 <1.0E-7 |  |
|               | з                                                                                                    | 770.0         | 00 MHz 64QAM 8   | <pre>&lt; GI:1/4 HP:2/</pre> | 3 LP:1/2 | 58 dBµV                                                                                                    | 30.1 dB  | 30.2 0   | dB 3.3E    | -2 1.4E-6  |  |
|               | DV                                                                                                    | B-T S         | FN Measuremer    | nts (Input B)                |          |                                                                                                    |          |          |            |            |  |
|               | Ν                                                                                                    | Freq          | uency            |                              |          | Impulse                                                                                                    | response | Drif     | ft GF      | PS MIP     |  |
|               | 1                                                                                                    | 514.0         | 00 MHz Cell ID:1 |                              |          | 16 µs                                                                                                    |          | 1 µs     | s Ok       | сок        |  |
|               | 2                                                                                                    | 698.0         | 00 MHz Cell ID:1 |                              |          | 13 µs                                                                                                    |          | 2 µs     | s OK       | сок        |  |
|               | з                                                                                                    | 770.0         | 00 MHz Cell ID:1 |                              |          | 13 µs                                                                                                    |          | 1 µs     | s OK       | сок        |  |
| Active Alarms |                                                                                                    |               | larms (3/100)    |                              |          |                                                                                                    |          |          |            |            |  |
|               | Alarm                                                                                                    |               |                  | Mode Frequ                   |          | c <b>y</b>                                                                                                    | Value    |          | Three      | shold      |  |
|               |                                                                                                    | REFERE<br>ROR | ENCED PID:       | PID: DVB-T 51                |          | 514 MHz                                                                                                    |          | PID:7985 |            | -          |  |
|               |                                                                                                    | REFERE        | ENCED PID:       | DVB-T                        | 698 MHz  |                                                                                                    | PID:8014 | ţ.       | -          |            |  |

DVB-T

770 MHz

1.4E-6

1.0E-7

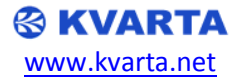

VBER: HIGH

# 3. Getting connected

#### 3.1. Connecting to the embedded web site

- 1. Connect the Ethernet cable between the RJ45 and the network.
- Open a Web browser (Mozilla ,Internet Explorer, ...) and enter the encoder's IP address (Default: 192.168.2.3) you just set in the previous step. Log in with the default username and password (admin/admin). The home page of the embedded web site is displayed:

|           |                          |                  |       | ARTA                            |               |  |  |  |
|-----------|--------------------------|------------------|-------|---------------------------------|---------------|--|--|--|
|           |                          | * DVB STREAMER ' | * 193 | 2.168.2.3 * STREAM              | MING *        |  |  |  |
| IP Config | General Remo             | te Ports Status  | R     | estart Update                   |               |  |  |  |
| D∨B       | IP Configuration         |                  |       |                                 |               |  |  |  |
| Advanced  | General IP Configuration |                  |       |                                 |               |  |  |  |
| Charts    | IP:                      | 192.168.2.3      |       | Time sync:                      | Enabled 💌     |  |  |  |
| VIDEO     | Subnet mask:             | 255.255.255.0    |       | Time server IP:                 | 212.70.148.11 |  |  |  |
|           | Default gateway:         | 192.168.2.1      |       | Username:                       | admin         |  |  |  |
|           | DHCP:                    | Disabled 💙       |       | Password:                       | ••••          |  |  |  |
|           | Web server:              | Enabled 💌        |       | Web server filter:              | 0.0.0.0       |  |  |  |
|           | Web server port:         | 80               |       | Local time:                     | +03:00 💌      |  |  |  |
|           | Save                     |                  |       |                                 |               |  |  |  |
|           |                          |                  |       |                                 |               |  |  |  |
|           |                          | Copyright © I    | Kvai  | rta Soft Ltd. 2013 <sup>×</sup> | kж –          |  |  |  |

3. NOTE: Your computer should have IP address which is in the same network.

#### **3.2.LED Indication**

*POWER* – Indicates that power supply is available.

LAN – Indicates LAN connection ON/OFF.

ANALOG - Indicates analog reception (blinking indicates parameter out of range or bad reception) DVB-C - Indicates DVB-C reception (blinking indicates parameter out of range or bad reception) DVB-T - Indicates DVB-T reception (blinking indicates parameter out of range or bad reception)

#### 3.3.Back panel

Micro SD – 2GB containing configuration and web site files LAN – Ethernet connection IN A – RF input A IN B – RF input B IEC Connector – AC Power Supply connection 230V (115V optional)

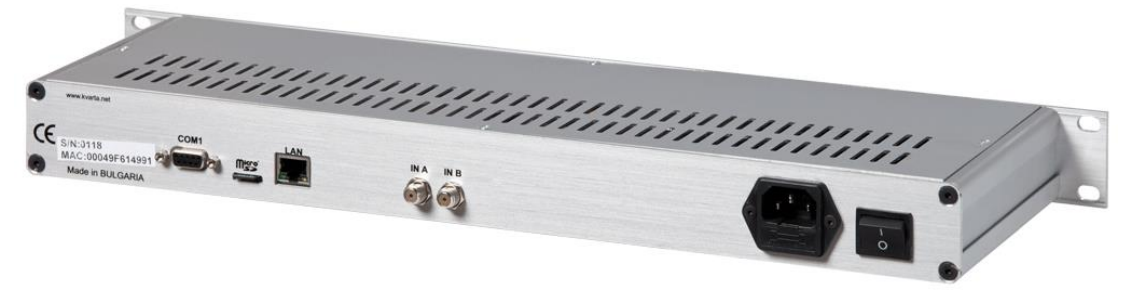

NOTE: COM Port not available in DVB Monitor v2

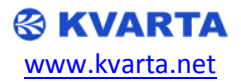

### 4. CONFIGURATION AND OPERATION

# 4.1. STREAMING mode (SCAN OFF) - single carrier measurements and streaming

#### **4.1.1. RF Configuration**

- Open the embedded web page and click **DVB** -> Config
- Scan mode should be off as it is in the picture below
- Select the modulation type Analog/DVB-C/DVB-T<sup>1</sup>
- Type the center frequency of the monitored carrier
- Click Save & Tune
- Connect the RF Antenna or CATV source to IN A or IN B
- Select the appropriate Input (A or B) used for the type of modulation Analog/DVB-C/DVB-T
- Configure other relative settings like Bandwidth, Symbol Rate, Constellation and Spectrum.
- Click the Save button below the settings to store the configuration

| IP Config     | Config            | Status        | Stream    | Alarms       | Log      |                       |            |
|---------------|-------------------|---------------|-----------|--------------|----------|-----------------------|------------|
| DVB           | RF Confi          | guration      | l         |              |          | -                     |            |
| Streaming     | Device mode       | 2             |           |              |          |                       |            |
| VIDEO         | Mode:             |               | STREA     | MING (SCAN C | DFF) 🔻   |                       |            |
| Constellation | General           | /B-T Settings |           |              |          |                       |            |
| Installation  | <b>RF</b> Configu | ration        |           |              |          |                       |            |
|               | Mode              |               | Feque     | ncy          |          |                       |            |
|               | DVB-T             | •             | 770       | MHz          |          | Save & Tune Prev Next |            |
|               | DVB-T 77          | 70 MHz 64Q    | AM 8MHz   | 8K GI:1/4 C  | ell ID:1 |                       | LOCK       |
|               | LEVEL:            | 58 dBµ        |           | μV           |          |                       | 100 dBµV   |
|               | CNR:              | 30.2 df       | 8<br>0 dB |              |          |                       | 45.0 dB    |
|               | MER:              | 30.5 di       | 8 0 dB    |              |          |                       | 45.0 dB    |
|               | CBER:             | 1.9E-3        | 1.0E      | -1           |          |                       | 1.0E-7     |
|               | VBER:             | <1.0E-        | 7 1.0E    | -1           |          |                       | 1.0E-7     |
|               | TS Rate:          | 19.9 M        | Bits 0 M  | Bits         |          |                       | 60.0 MBits |
|               | SFN Mea           | surements:    | GPS O     | K            | OK SFN   | N READY               |            |
|               | SFN Imp           | ulse Respon   | ise: 13   | μs           | 0 µs     |                       | 100 µs     |
|               | SFN Drift         | <b>t:</b>     | 0         | us           | 0 µs     |                       | 100 µs     |
|               | Distance          | to transmit   | ter: 3 l  | km           | 0 km     |                       | 300 km     |

<sup>&</sup>lt;sup>1</sup> Depends on the DVB Monitor model

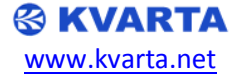

## 4.1.2. Streaming configuration

- Open the embedded web page and click **DVB** -> Stream
- Select the protocol UDP/RTP/RTSP/OFF
- Select the type of MPEG TS : **MPTS** Multi Program Transport Stream, **SPTS** Single Program Transport Stream
- For SPTS select up to 5 services on the same frequency to be streamed

|           |               |                                        | S 🔨                                           | VA     | <b>KIA</b>   | к          |        |  |  |  |
|-----------|---------------|----------------------------------------|-----------------------------------------------|--------|--------------|------------|--------|--|--|--|
|           |               | *                                      | DVB STREAMER * :                              | 192.10 | 58.2.3 * S   | TREAMING * |        |  |  |  |
| IP Config | Config        | Stream                                 | Status A                                      | larms  | Lo           | g          |        |  |  |  |
| DVB       | DVB Conf      | igurat                                 | ion                                           |        |              |            |        |  |  |  |
| Advanced  | Stream Config | uration                                |                                               |        |              |            |        |  |  |  |
| Charts    | Protocol      | Mode                                   |                                               |        |              |            |        |  |  |  |
| Charts    | UDP 💌         | SPTS -                                 | SPTS - Single Program Transport Stream 🔹 Save |        |              |            |        |  |  |  |
| VIDEO     | SPTS Configu  | Configuration Total bitrate: 12.9 Mbps |                                               |        |              |            |        |  |  |  |
|           | Service       |                                        | Destination                                   | В      | itrate       |            |        |  |  |  |
|           | Eurosport HD  | *                                      | 233.1.2.3:5441                                | 70     | 588 kbps     | Update D   | el     |  |  |  |
|           | NatGeo HD     | *                                      | 233.1.2.4:5441                                | 53     | 249 kbps     | Update D   | el Add |  |  |  |
|           | Program List  |                                        |                                               |        |              |            |        |  |  |  |
|           | Name          |                                        |                                               | SID    | Free         | luency     | DVB    |  |  |  |
|           | BNT 1         |                                        |                                               | 4340   | 154.         | 000        | DVB-C  |  |  |  |
|           | bTV           |                                        |                                               | 4360   | 4360 154.000 |            | DVB-C  |  |  |  |
|           | Nova TV       |                                        |                                               | 4380   | 154.         | 000        | DVB-C  |  |  |  |
|           | bTV Action    |                                        |                                               | 4400   | 154.         | 000        | DVB-C  |  |  |  |
|           |               | 4420                                   | 154.                                          | 000    | DVB-C        |            |        |  |  |  |
|           | EK Carevec    |                                        | 44                                            |        | 154.         | 000        | DVB-C  |  |  |  |
|           | TV 7          |                                        |                                               | 4500   | 154.         | 000        | DVB-C  |  |  |  |
|           | Eurosport HD  |                                        |                                               | 4120   | 146.         | 000        | DVB-C  |  |  |  |
|           | NatGeo HD     |                                        |                                               | 4140   | 146.         | DVB-C      |        |  |  |  |

For MPTS just select the destination address for the IP stream

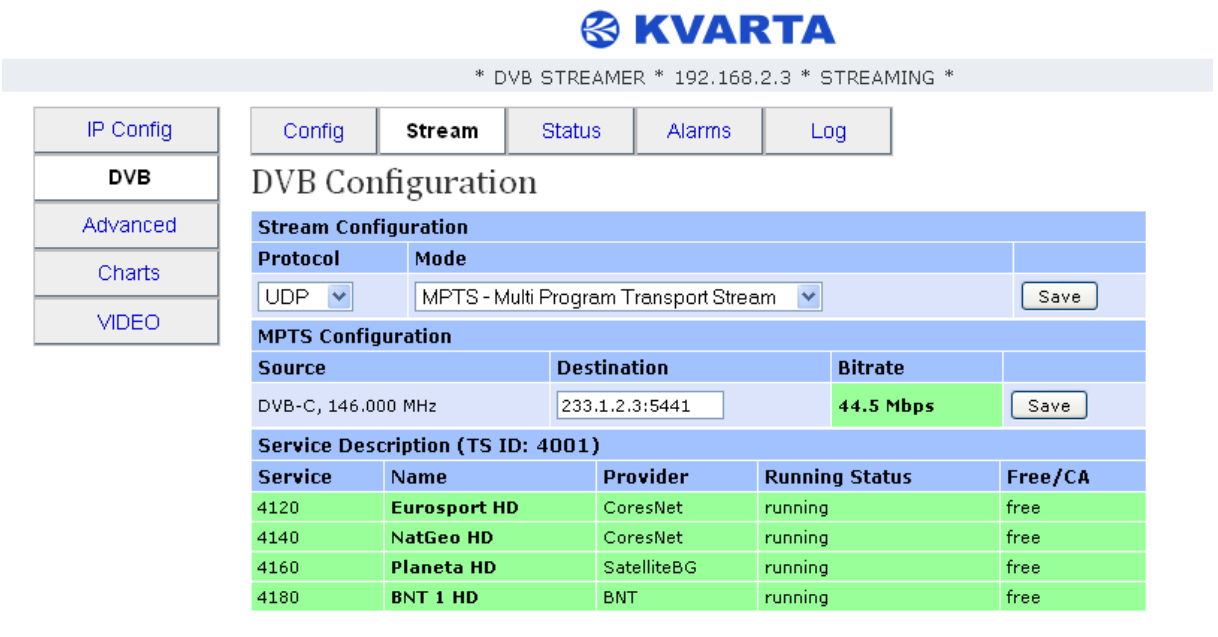

Copyright © Kvarta Soft Ltd. 2013\*\*

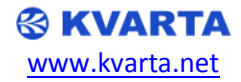

#### 4.1.3. RF Measurements

- Checking the status and measured values
- Click DVB -> Status -> RF Status
- This web page constantly displays the measured RF parameters Demodulator lock, FEC Lock, C/N, MER, BER and other measurements depending on the modulation type.

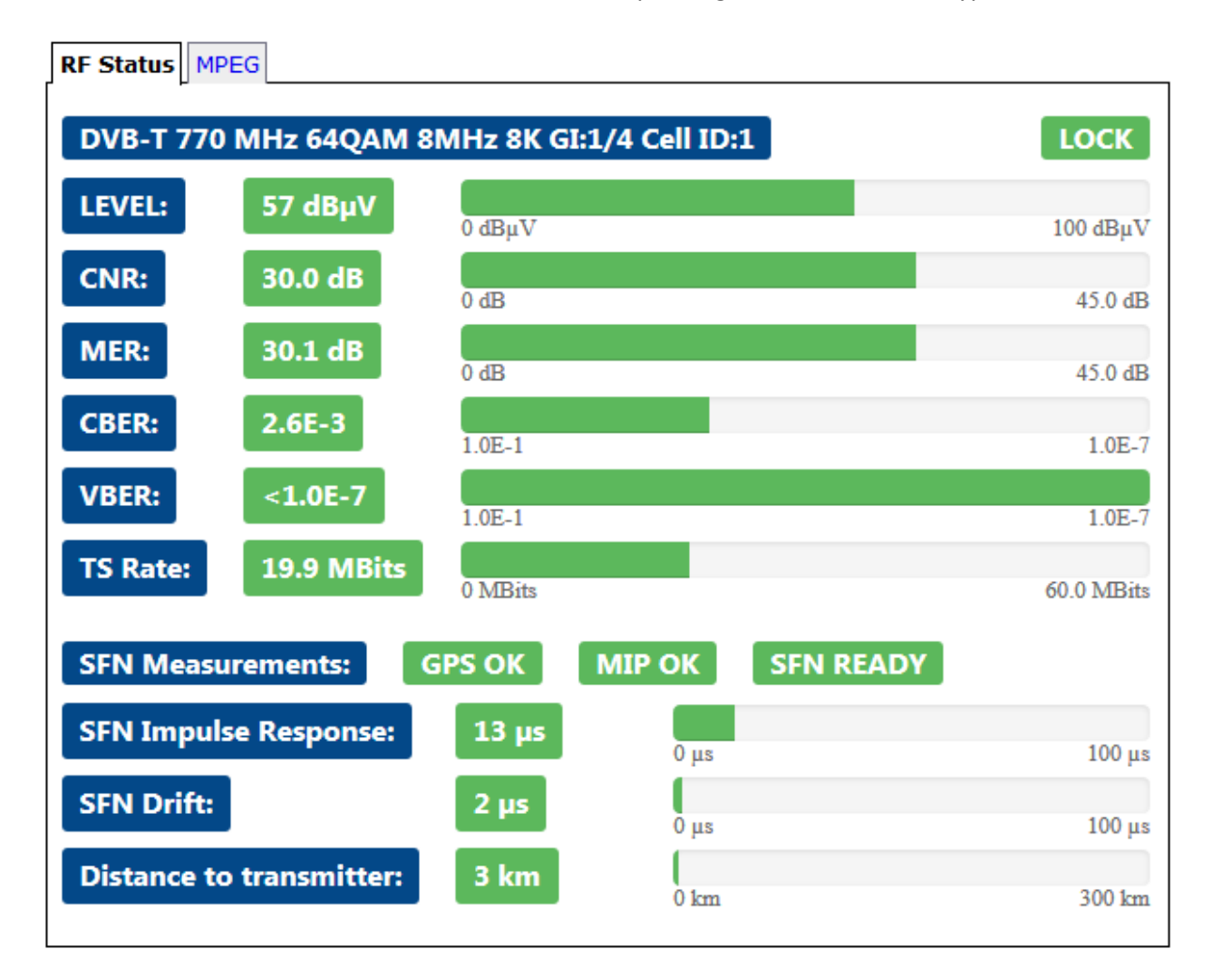

• Click the DVB-> Status -> MPEG

- This page displays various MPEG tables PAT, PMT, SDT, TDT, CAT, TOT (Click F5 to reload tables)
- You can also add or remove alarms for specific PIDs in the MPEG transport stream

| L/L |                   |         |
|-----|-------------------|---------|
| ſ   |                   | Ð       |
|     | PAT (TS ID: 5500) |         |
|     | Service           | PMT PID |
|     | 1 (BNT1)          | 5511    |
|     | 10 (BNT2)         | 5521    |
|     | 12 (BNT1_HD)      | 5441    |
|     | 19 (BNT HD)       | 5551    |
|     |                   |         |

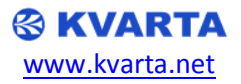

# 4.1.4. Constellation diagram

• Click the Charts button in the side menu and the constellation diagram will be displayed

|   |    |    |     | D  | VB-C,15 | 54.000<br>www.kvar | WHz,123<br>ta.net | 8QAM |   |    |     | <b>≜⊥</b> |
|---|----|----|-----|----|---------|--------------------|-------------------|------|---|----|-----|-----------|
|   |    |    | •   | •  |         |                    |                   |      | * | -4 |     |           |
|   |    |    | *   |    |         | •                  | •                 | •    | - | *  |     |           |
|   |    | -  | *   |    | ~       | •                  | •                 | -    | - | •  | •   | •         |
|   |    | *  |     |    |         |                    | *                 | ٠    | - |    | ••  | ٠         |
|   |    | *  | *   |    | •       | *                  | 8                 | **   | • | •  | •   |           |
| ~ |    |    | ٩   |    |         | *                  | **                | •    | ~ | •  |     | •         |
|   |    | •• | ٠   | ٠  |         | ٠                  |                   | ٠    |   | •  |     |           |
|   | ** | •  | 994 | *  |         | •                  | ٠                 | ٠    |   | •  | 84  | *         |
|   | •  | ~  | ٠   |    | ٠       | •                  | •                 | •    |   | •  | ٠   |           |
|   | •  | *  | *   |    | •       | 104-               |                   | •8   | • | •  | 1 A | ٠         |
|   |    | •  | •   | •• | •       | -8                 | -                 |      |   |    | *   |           |
|   |    |    | *   |    |         | •                  | •                 | *    |   |    |     |           |

# Constellation Diagram

**NOTE:** This is available only for single frequency measurement.

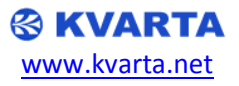

# 4.2. MONITORING mode (SCAN ON) – multiple carrier monitoring and alarms

# 4.2.1. RF Configuration

- Open the embedded web page and click DVB -> Config
- Select Scanning ON to enable monitoring mode

| IP Config    | Config      | Status      | Monitoring | Alarms      | Log   |
|--------------|-------------|-------------|------------|-------------|-------|
| DVB          | RF Confi    | guration    | l          |             |       |
| Charts       | Device mode | 2           |            |             |       |
| Installation | Mode:       |             | MONIT      | ORING (SCAN | ON) 🔻 |
|              | Monitoring: |             | FREQ.TX    | <u>KT</u>   |       |
|              | Analog TV   | OVB-C DVB-1 | DVB-T      | Settinas    |       |
|              | 1. 514      | MHz Upd     | ate Input: | B 🔻         |       |
|              | 2, 698      | MHz Upd     | ate Bandwi | dth: 8 MHz  | •     |

Spectrum:

Save

NORMAL

•

• Enter exact carrier frequency

3. 770

4.

- Click Save & Tune
- Connect the RF Antenna or CATV source to IN A or IN B
- Select the appropriate Input (A or B) used for the type of modulation Analog/DVB-C/DVB-T
- Configure other relative settings like Bandwidth, Symbol Rate, Constellation and Spectrum.
- Click the Save button below the settings to store the configuration

MHz

MHz

Update

Add

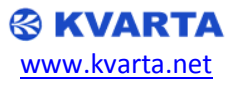

# **4.2.2. Monitoring status**

- Check the status and measured values for the configured scan ranges and frequencies
- Click **DVB -> Status** to check RF parameters and carriers found

|                   | Config  | Stream             | Status   | Ala | arms      | Log       |             |         |
|-------------------|---------|--------------------|----------|-----|-----------|-----------|-------------|---------|
| D١                | /B S    | tatus              |          |     |           |           |             |         |
| Sca               | an sum  | nmary              |          |     |           |           |             |         |
|                   | In      | Туре               | Time     |     | Duration  |           | Carriers    | found   |
|                   | А       | Analog TV          | 10:55:53 |     | 5 seconds |           | 5 carriers  |         |
| $\langle \rangle$ | A       | DVB-C              | 10:55:46 |     | 33 second | ls        | 10 carriers | ;       |
|                   | в       | DVB-T              | 10:55:48 |     | 2 seconds |           | 0 carriers  |         |
| Ana               | alog T' | V Carriers (Input  | A)       |     |           |           |             |         |
| N                 | Frequ   | iency              |          |     | Level     | SNR       |             |         |
| 1                 | 111.2   | 50 MHz             |          |     | 65 dBµ    | V 41.0 dB |             |         |
| 2                 | 111.2   | 50 MHz             |          |     | 64 dBµ    | V 39.5 dB |             |         |
| 3                 | 119.2   | 50 MHz             |          |     | 67 dBµ    | V 41.5 dB |             |         |
| 4                 | 127.2   | 50 MHz             |          |     | 65 dBµ    | V 41.0 dB |             |         |
| 5                 | 135.2   | 50 MHz             |          |     | 67 dBµ    | V 41.0 dB |             |         |
| D٧                | B-C Ca  | arriers (Input A)  |          |     |           |           |             |         |
| N                 | Frequ   | iency              |          |     | Level     | CNR       | MER         | BER     |
| 1                 | 154.00  | 00 MHz SR:6900 128 | BQAM     |     | 65 dBµ    | V 36.8 dB | 42.3 dB     | <1.0E-7 |
| 2                 | 146.00  | 00 MHz SR:6895 128 | BQAM     |     | 66 dBµ    | V 36.6 dB | 42.3 dB     | <1.0E-7 |
| 3                 | 162.00  | 00 MHz SR:6905 128 | BQAM     |     | 66 dBµ    | V 36.6 dB | 42.2 dB     | <1.0E-7 |
| 4                 | 170.00  | 00 MHz SR:6900 128 | BQAM     |     | 66 dBµ    | V 36.5 dB | 42.0 dB     | <1.0E-7 |
| 5                 | 650.00  | 00 MHz SR:6900 128 | BQAM     |     | 55 dBµ    | V 31.2 dB | 33.6 dB     | 1.3E-6  |
| 6                 | 658.0   | 00 MHz SR:6900 128 | BQAM     |     | 56 dBµ    | V 36.1 dB | 40.6 dB     | <1.0E-7 |
| 7                 | 666.0   | 00 MHz SR:6900 128 | BQAM     |     | 55 dBµ    | V 35.6 dB | 40.9 dB     | <1.0E-7 |
| 8                 | 674.0   | 00 MHz SR:6900 128 | BQAM     |     | 59 dBµ    | V 34.6 dB | 38.8 dB     | <1.0E-7 |
| 9                 | 682.0   | 00 MHz SR:6900 128 | BQAM     |     | 57 dBµ    | V 35.9 dB | 41.3 dB     | <1.0E-7 |
| 10                | 698.0   | 00 MHz SR:6900 128 | BQAM     |     | 57 dBµ    | V 31.8 dB | 34.1 dB     | <1.0E-7 |

 Click DVB -> Monitoring to check RF parameters and carriers found NOTE: This view is only available with TR 101 290 option

| IP Config    | Config                     | Status               | Monitoring             | Alarms        | Log |                         |              |
|--------------|----------------------------|----------------------|------------------------|---------------|-----|-------------------------|--------------|
| DVB          | Monitor                    | ing View             | r                      |               |     | -                       |              |
| Charts       |                            |                      |                        | DVB-T         |     |                         |              |
| Installation | DVB-T<br>514MHz<br>TS:5100 | 000000<br>000<br>000 | DVB-<br>698MI<br>TS:53 | T<br>Hz<br>00 | 7   | DVB-T<br>770MHz<br>wait | *****<br>*** |
|              |                            |                      |                        | 10.02.43      |     |                         |              |

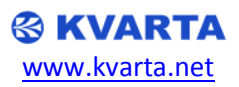

• When clicking additional detailed information is displayed (Clicking on [MORE] displays the detailed information for all PIDs and Sections)

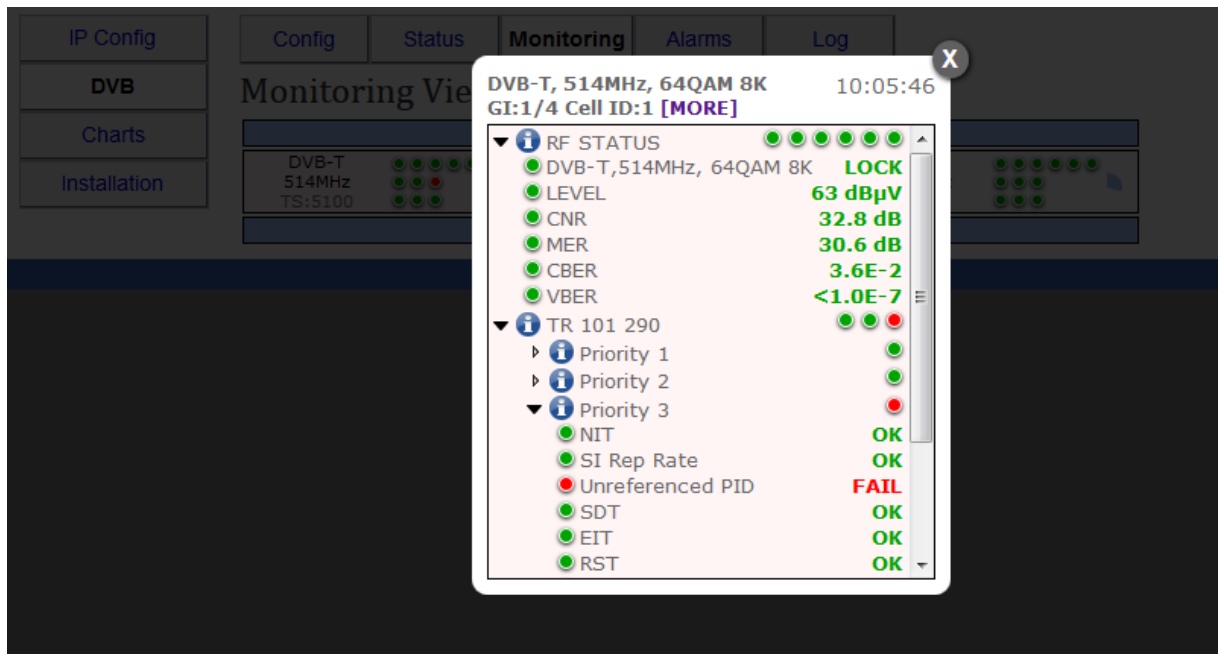

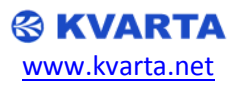

#### 4.2.3. RF alarms

**NOTE:** Alarms are only working while the device is in monitoring mode. (SCAN ON)

- Click DVB -> Alarms -> RF Alarms
- Click the tick next to the alarm to enable it.

| Config        | Stream   | n St     | atus A      | larms   | Log   |             |            |      |
|---------------|----------|----------|-------------|---------|-------|-------------|------------|------|
| DVB Ala       | rms      |          |             |         |       |             |            |      |
| RF Alarms     | MPEG Ala | rms Acti | ve Alarms   |         |       |             |            |      |
| Analog TV     | 1        | Alarm    | DVB-C       |         | Alarm | DVB-T       | A          | larm |
| Carriers:     | 2 carri  | ers 🔽    | Carriers:   | 0 carri | ers 📃 | Carriers:   | 0 carriers |      |
| Timeout:      | 600 sec. |          | Timeout:    | 200 sec | . 💌   | Timeout:    | 600 sec.   |      |
| Level LOW:    | 50 dBµ   | v 💌      | Level LOW:  | 60 dBµ  | IV 🔽  | Level LOW:  | 50 dBµV    |      |
| Level HIGH:   | 100 dBµ  | v 📃      | Level HIGH: | 100 dBµ | IV 📃  | Level HIGH: | 100 dBµV   |      |
| SNR LOW:      | 20 dB    |          | C/N LOW:    | 20 dB   |       | C/N LOW:    | 20 dB      |      |
|               |          |          | MER LOW:    | 20 dB   |       | MER LOW:    | 20 dB      |      |
| Caus          |          |          | BER HIGH:   | >1.0E-7 | ×     | VBER HIGH:  | >1.0E-7 💌  |      |
| Save          |          |          | Court       |         |       | CBER HIGH:  | >1.0E-3 💌  |      |
|               |          |          | Save        |         |       | Save        |            |      |
| Misc.         |          | Alarm    |             |         |       |             |            |      |
| All alarm che | cks:     | 1        |             |         |       |             |            |      |
| ATV carrier I | ost:     |          |             |         |       |             |            |      |
| DVB-C carrie  | er lost: |          |             |         |       |             |            |      |
| DVB-T carrie  | r lost:  |          |             |         |       |             |            |      |
| Save          |          |          |             |         |       |             |            |      |

**NOTE:** Carriers alarm is the minimum number of carriers. **NOTE:** Timeout alarm is the maximum time spent scanning.

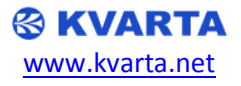

#### 4.2.4. MPEG alarms

- Click DVB -> Alarms -> MPEG Alarms
- An alarm will be triggered if data for the specified service is missing for more than 3 seconds.
- The DVB Monitor automatically searches for Audio or Video PID and if such not found an alarm is triggered.

| Config Stream Status Alarms | Log |
|-----------------------------|-----|
|-----------------------------|-----|

# DVB Alarms

| RF Alarms MPEG Alarms    | Active | Alarms    |       |               |        |
|--------------------------|--------|-----------|-------|---------------|--------|
| MPEG Monitoring Settings |        |           |       |               |        |
| Туре                     |        |           |       | Value         | Alarm  |
| Program alarm timeout:   |        |           |       | 3 sec.        |        |
| Save                     |        |           |       |               |        |
| Program List             |        |           |       |               |        |
| Name                     | SID    | Frequency | DVB   | Alarm         |        |
| BNT 1                    | 4340   | 154.000   | DVB-C | AUDIO         | UPDATE |
| bTV                      | 4360   | 154.000   | DVB-C | AUDIO&VIDEO 💌 | UPDATE |
| Nova TV                  | 4380   | 154.000   | DVB-C | AUDIO         | UPDATE |
| bTV Action               | 4400   | 154.000   | DVB-C | NONE          | UPDATE |

# 4.2.5. Active Alarms

- Click DVB -> Alarms -> Active Alarms
- You can see all currently active alarms with just one click.

| Config | Stream | Status | Alarms | Log |
|--------|--------|--------|--------|-----|
|--------|--------|--------|--------|-----|

# DVB Alarms

| RF Alarms MPEG Ala | rms Activ | ve Alarms   |                           |           |
|--------------------|-----------|-------------|---------------------------|-----------|
| Active Alarms      |           |             |                           |           |
| Alarm              | Mode      | Frequency   | Value                     | Threshold |
| LEVEL: LOW         | DVB-C     | 650.000 MHz | 55 dBuV                   | 60 dBuV   |
| LEVEL: LOW         | DVB-C     | 658.000 MHz | 56 dBuV                   | 60 dBuV   |
| LEVEL: LOW         | DVB-C     | 666.000 MHz | 55 dBuV                   | 60 dBuV   |
| LEVEL: LOW         | DVB-C     | 674.000 MHz | 58 dBuV                   | 60 dBuV   |
| LEVEL: LOW         | DVB-C     | 682.000 MHz | 57 dBuV                   | 60 dBuV   |
| LEVEL: LOW         | DVB-C     | 698.000 MHz | 57 dBuV                   | 60 dBuV   |
| CARRIER: LOST      | DVB-T     | 514.000 MHz | -                         | -         |
| CARRIER: LOST      | DVB-T     | 698.000 MHz | -                         | -         |
| CARRIER: LOST      | DVB-T     | 770.000 MHz | -                         | -         |
| VIDEO PID: NONE    | DVB-C     | 162.000 MHz | radio Veselina E,SID:1084 | -         |

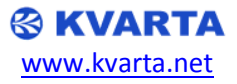

#### 4.3. Log

#### 4.3.1. Alarms log

- Click DVB-Monitor -> Log -> Alarms log
- Displays log with 20 of the latest alarms.

|           |                     | 8                | KVAR           | TA                           |            |
|-----------|---------------------|------------------|----------------|------------------------------|------------|
|           |                     | * DVB STREAME    | R * 192.168.2  | 2.3 * MONITORING *           |            |
| IP Config | Config Strea        | m Status         | Alarms         | Log                          |            |
| DVB       | Log                 |                  |                |                              |            |
| Advanced  | Alarms log Stroom   | log              |                |                              |            |
| Charts    | Logged alarms       | log              |                |                              |            |
| VIDEO     | Time                | Message          |                |                              | E-mail     |
|           | 09/05/2013 12:57:14 | LEVEL: LOW # DV  | B-C # 650MHz # | # 55 dBuV                    | Sent       |
|           | 09/05/2013 12:57:15 | LEVEL: LOW # DVI | B-C # 658MHz # | # 56 dBuV                    | Sent       |
|           | 09/05/2013 12:57:15 | LEVEL: LOW # DV  | B-C # 666MHz # | # 55 dBuV                    | Sent       |
|           | 09/05/2013 12:57:16 | LEVEL: LOW # DV  | B-C # 674MHz # | # 58 dBuV                    | Sent       |
|           | 09/05/2013 12:57:16 | LEVEL: LOW # DV  | B-C # 682MHz # | # 57 dBuV                    | Sent       |
|           | 09/05/2013 12:57:17 | LEVEL: LOW # DV  | B-C # 698MHz # | # 57 dBuV                    | Sent       |
|           | 09/05/2013 12:57:19 | CARRIER: LOST #  | DVB-T # 514M   | Hz # -                       | Sent       |
|           | 09/05/2013 12:57:20 | CARRIER: LOST #  | DVB-T # 698M   | Hz # -                       | Sent       |
|           | 09/05/2013 12:57:21 | CARRIER: LOST #  | DVB-T # 770M   | Hz # -                       | Sent       |
|           | 09/05/2013 13:03:59 | VIDEO PID: NONE  | # DVB-C # 162  | 2MHz # radio Veselina E,SID: | :1084 Sent |

Copyright © Kvarta Soft Ltd. 2013\*\*

#### 4.3.2. Stream log

- Click DVB-Monitor -> Log -> Stream log
- Displays log with 20 of the latest stream changes.

|          |            |            |            | KVAR            | RTA                  |            |  |
|----------|------------|------------|------------|-----------------|----------------------|------------|--|
|          |            | * D        | VB STREAME | R * 192.168.    | 2.3 * STREAM         | MING *     |  |
| P Config | Config     | Stream     | Status     | Alarms          | Log                  |            |  |
| DVB      | Log        |            |            |                 |                      |            |  |
| dvanced  | Alarms log | Stream log |            |                 |                      |            |  |
| Charts   | Logged str | eam events |            |                 |                      |            |  |
| VIDEO    | Time       |            | Message    |                 |                      |            |  |
|          | 09/05/2013 | 13:10:26   | UDP # MPTS | 8 # 233.1.2.3:5 | 5441                 |            |  |
|          | 09/05/2013 | 13:10:33   | UDP # SPTS | ;#(2)           |                      |            |  |
|          | 09/05/2013 | 13:10:33   | UDP # SPTS | # 233.1.2.3:5   | 441 # (1/2) Eu       | rosport HD |  |
|          | 09/05/2013 | 13:10:33   | UDP # SPTS | # 233.1.2.4:5   | 441 # (2/2) Na       | tGeo HD    |  |
|          | 09/05/2013 | 13:10:37   | UDP # SPTS | ;#(3)           |                      |            |  |
|          | 09/05/2013 | 13:10:37   | UDP # SPTS | # 233.1.2.5:5   | 441 # (3/3) Na       | tGeo HD    |  |
|          | 09/05/2013 | 13:10:39   | UDP # SPTS | # 233.1.2.5:5   | 441 # (3/3) <b>P</b> | aneta HD   |  |

Copyright © Kvarta Soft Ltd. 2013\*\*\*

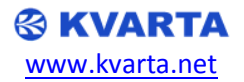

### 4.4. Advanced Configuration

#### 4.4.1. E-mail client configuration

**NOTE:** DVB Monitor supports Login authentication (no SSL). For assistance, please, contact us.

- Click E-mail in the side menu
- Set appropriate SMTP server and authentication configuration
- Configure e-mail parameter and subject (can include alarm text using the macro <ALARM>)

# E-mail Configuration

| SMTP Client       |                                                                                 |
|-------------------|---------------------------------------------------------------------------------|
| SMTP ALARM:       | Enabled 💌                                                                       |
| Server:           | smtp.yourmailserver.com                                                         |
| Port:             | 587                                                                             |
| Authentication:   | Enabled 💌                                                                       |
| Username:         | username                                                                        |
| Password:         | •••••                                                                           |
| DNS by DHCP:      | Enabled 💌                                                                       |
| DNS:              | 8.8.8                                                                           |
| E-mail            |                                                                                 |
| From:             | you@xxxx.com                                                                    |
| То:               | you@xxxx.com                                                                    |
| Cc:               |                                                                                 |
| Bcc:              |                                                                                 |
| Subject:          | DVB STREAMER - <alarm><br/>Use <alarm> to insert alarm message.</alarm></alarm> |
| Text:             | Sent by: DVB STREAMER                                                           |
| Save Test Message |                                                                                 |

#### 4.4.2. SNMP configuration

NOTE: Please, contact us for more support at <a href="mailto:support@kvarta.net">support@kvarta.net</a>

| SNMP Configuration    |            |
|-----------------------|------------|
| SNMP:                 | Enabled 💌  |
| Read only community:  | 0000000000 |
| Read write community: | private    |
| Traps server IP:      | 0.0.0.0    |
| Traps port:           | 162        |
| Traps community:      | public     |
| Save                  |            |

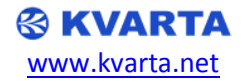

#### 4.4.3. Programs configuration

- Click Advanced -> Programs to configure programs.
- programs.m3u can be loaded in VLC for video monitoring
- You can add/edit/delete all parameters for the services found in the multiplex.

| Prog                       | jrams    | RTSP          | Remux               | SNMP       | VLAN    | E-mail     |        |  |
|----------------------------|----------|---------------|---------------------|------------|---------|------------|--------|--|
| Program List Configuration |          |               |                     |            |         |            |        |  |
| Progr                      | ram list | : programs.tx | <u>kt programs.</u> | <u>m3u</u> |         |            |        |  |
| N                          | Name     |               | SID                 | Frequency  | DVB     | Update     | Remove |  |
| 0                          | BNT 1    |               | 4340                | 154.000    | DVB-C 💌 | UPDATE     | REMOVE |  |
| 1                          | ЬΤV      |               | 4360                | 154.000    | DVB-C 💌 | UPDATE     | REMOVE |  |
| 2                          | Nova     | гv            | 4380                | 154.000    | DVB-C 💌 | UPDATE     | REMOVE |  |
| 3                          | btv A    | ction         | 4400                | 154.000    | DVB-C 💌 | UPDATE     | REMOVE |  |
| 4                          | EK       |               | 4420                | 154.000    | DVB-C 💌 | UPDATE     | REMOVE |  |
| 5                          | EK Ca    | revec         | 4440                | 154.000    | DVB-C 💌 | UPDATE     | REMOVE |  |
| 6                          | TV 7     |               | 4500                | 154.000    | DVB-C 💌 | UPDATE     | REMOVE |  |
| 7                          |          |               | 0                   | 100.000    | DVB-C 💌 | ADD        |        |  |
|                            |          |               |                     |            |         | DELETE ALL |        |  |

#### 4.4.4. RTSP configuration

- Click Advanced -> RTSP to enter real time streaming protocol specific configuration
- The device URL can be used if the device is behind router
- programs.m3u can be loaded in VLC for video monitoring

**NOTE:** You should be in Streaming mode and RTSP should be the protocol. Only one RTSP client is supported.

|           | * DVB STREAMER * 192.168.2.3 * STREAMING * |       |       |             |            |            |  |
|-----------|--------------------------------------------|-------|-------|-------------|------------|------------|--|
| IP Config | Programs                                   | RTSP  | Remux | SNMP        | VLAN       | E-mail     |  |
| D∨B       | DVB RTSP Configuration                     |       |       |             |            |            |  |
| Advanced  | RTSP Configuration                         |       |       |             |            |            |  |
| Charts    | RTSP Port:                                 | 554   |       | Playlist:   | programs.m | <u>n3u</u> |  |
| VIDEO     | RTSP Filter:                               | 0.0.0 |       | Device URL: |            |            |  |
| VIDEO     | Save                                       |       |       |             |            |            |  |
|           |                                            |       |       |             |            |            |  |

Copyright © Kvarta Soft Ltd. 2013\*

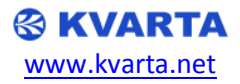

# 4.4.5. Remuxer Configuration

- Click Advanced -> Remux to enter SPTS remultiplexer specific configuration
- You can reconfigure the output SID, PIDs, Service Name, Provider Name, etc.

NOTE: It is only working in Streaming mode and SPTS streams.

| Programs                | RTSP     | Remux       | SNM    | 1P   | VLAN       | E     | -mail  |        |
|-------------------------|----------|-------------|--------|------|------------|-------|--------|--------|
| Remultiplexer           |          |             |        |      |            |       |        |        |
|                         |          |             |        |      |            |       |        |        |
|                         |          |             |        |      |            |       |        |        |
| Source                  | acion    | Remultiplex | er     | Dest | tination   |       |        |        |
| BNT 1 💌                 | ]        | ON 🔽        |        | 233. | 5.5.5:5401 |       |        | Update |
| SDT Table               | _        | EIT Table   |        | TDT  | Table      |       |        |        |
| ON 🗸                    |          | OFF 🗸       |        | ON   | ~          |       |        | Update |
| Remultiplexer           | Configur | ation       |        |      |            |       |        |        |
| PAT Configuration RESET |          |             | CONFIG | РМТ  | Configurat | tion  |        |        |
| IN SID                  | OUT S    | (D          |        | IN P | CR PID     | OUT P | CR PID |        |
| 4340(BNT 1)             | 4340     |             | SAVE   | 4341 |            | 4341  | ]      | SAVE   |
| IN TS ID                |          | S ID        |        | IN P | ID         | OUT P | ID     |        |
| 4002                    | 4002     |             | SAVE   | 4341 |            | 4341  | ]      | SAVE   |
| IN PMT PID              | OUT P    | MT PID      |        | 4344 |            | 4344  | ]      | SAVE   |
| 4340                    | 4340     | ]           | SAVE   | 4342 |            | 4342  |        | SAVE   |
| SDT Configura           | tion     |             |        |      |            |       |        |        |
| IN NET ID               | OUT N    | ET ID       |        |      |            |       |        |        |
| 0                       | 0        |             | SAVE   |      |            |       |        |        |
| IN SERVICE              | OUT S    | ERVICE      |        |      |            |       |        |        |
| BNT 1                   | BNT 1    |             | SAVE   |      |            |       |        |        |
| IN PROVIDER             | OUT P    | ROVIDER     |        |      |            |       |        |        |
| CoresNet                | CoresN   | et          | SAVE   |      |            |       |        |        |

#### 4.4.6. VLAN

 Click Advanced -> VLAN to configure VLAN settings for the output streams or the management

# 🛞 KVARTA

Copyright © Kvarta Soft Ltd. 2013\*

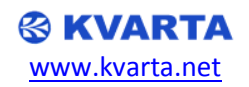

#### 4.5. Charts

• Click **Charts** in the side menu to view a graphical representation of the RF parameters (works only in scan mode)

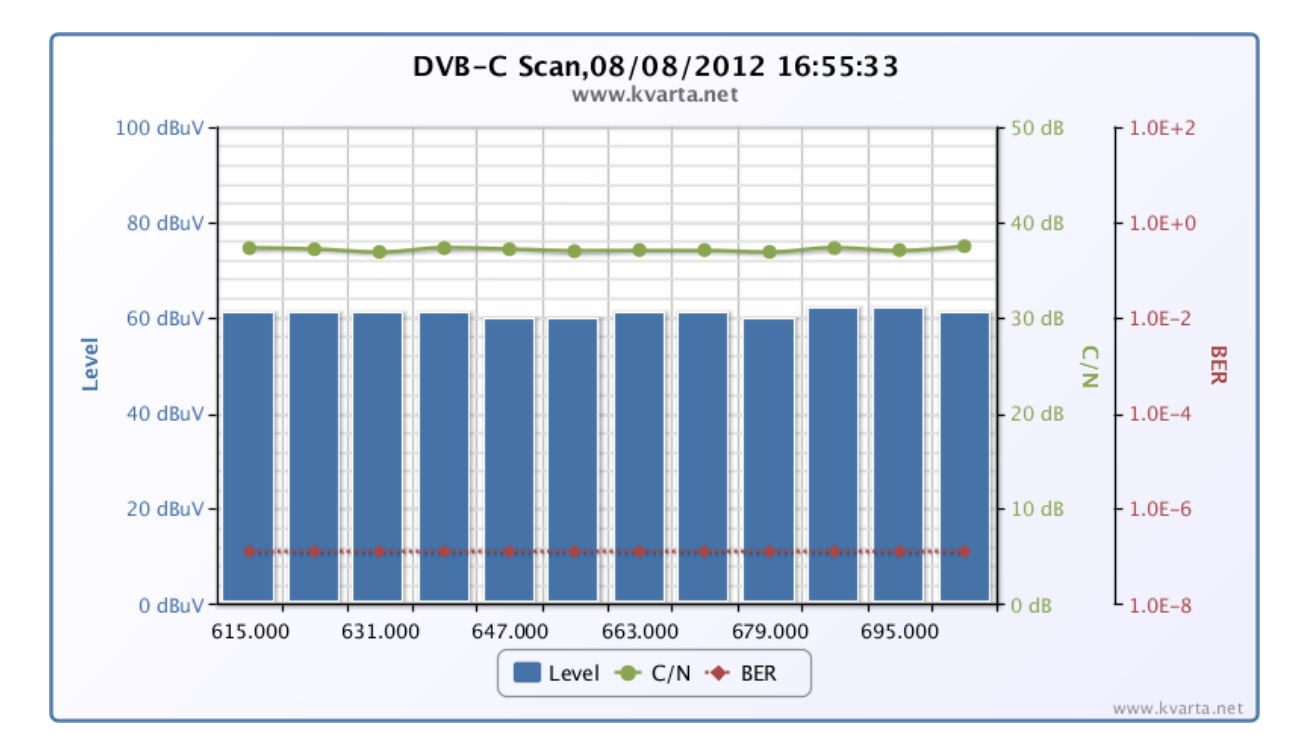

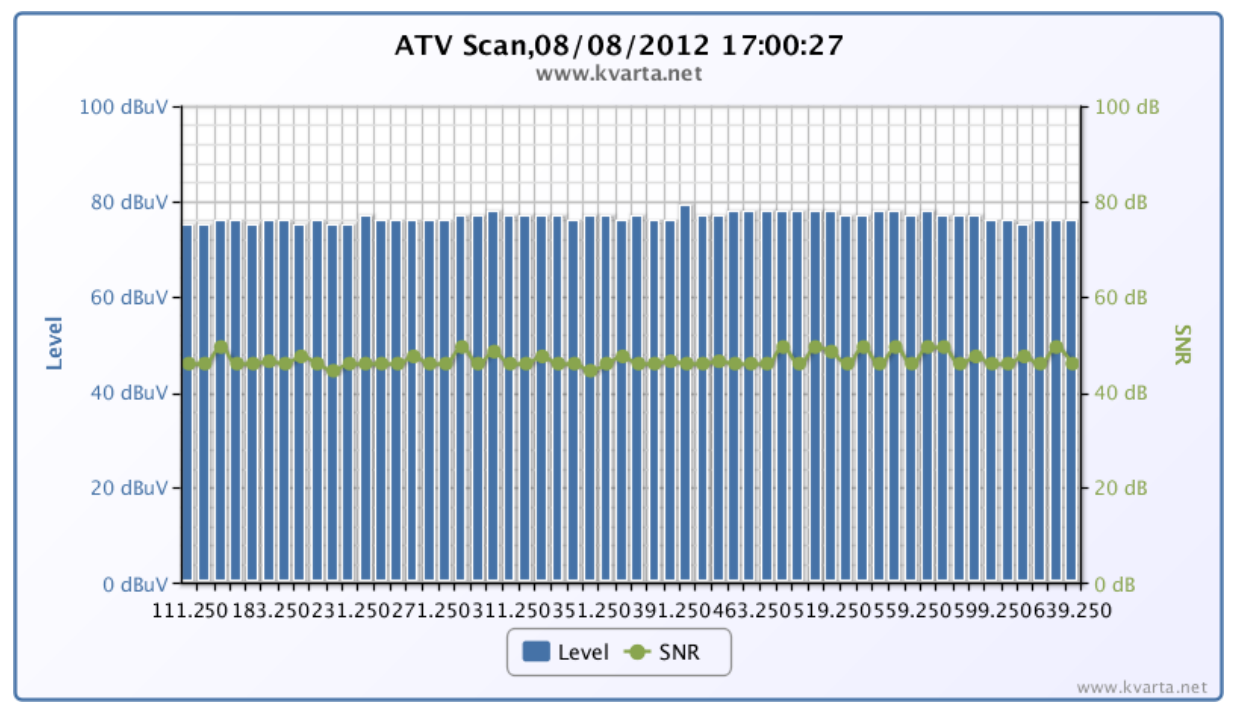

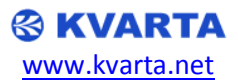

# 5. GLOSSARY

- **DVB** Digital Video Broadcasting
- DVB-C Digital Video Broadcasting Cable
- DVB-T Digital Video Broadcasting Terrestrial
- **SNMP** Simple Network Management Protocol
- SMTP Simple Mail Transfer Protocol
- **PID** Packet Identification
- PAT Program Allocation Table
- PMT Program Map Table
- NIT Network Identification Table
- **TDT** Time and Date Table
- TOT Time Offset Table
- **SDT** Service Description Table
- **CAT** Conditional Access Table

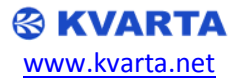

# APPENDIX A -DVB MONITOR ASCII COMMAND SET

### A.1. DEFAULT VALUES

| Parameter                                                | Default Value |
|----------------------------------------------------------|---------------|
| IP                                                       | 192.168.2.3   |
| Mask                                                     | 255.255.255.0 |
| Gateway                                                  | 192.168.2.1   |
| DHCP                                                     | Disabled      |
| Web Server                                               | Enabled       |
| Web Server : <username>,<password></password></username> | admin,admin   |
| CT synchronization:                                      | Enabled       |
| Time server IP :                                         | 129.6.15.28   |

#### A.2. Configuration and special files on the device

- a. config.ini Keeps all configuration information (windows configuration file)
- b. freq.txt Keeps monitoring frequencies (comma separated file)
- c. programs.txt Keeps programs on the device (comma separated file)
- d. help.txt ASCII commands description file
- e. \*\*\*.mib SNMP MIB file

#### A.3. ASCII COMMANDS

|    | * * * * * * * * * * * * * * * * * * * *     |
|----|---------------------------------------------|
|    | Device Model: DVB MENTOR 0.05B (10/05/2013) |
|    | Auto-generated file!                        |
|    | Definitions apply to DVB MENTOR             |
|    | Supported ASCII COMMANDS                    |
|    | for more information support@kvarta.net     |
|    | Kvarta Soft Ltd (www.kvarta.net)            |
|    | * * * * * * * * * * * * * * * * * * * *     |
|    |                                             |
|    |                                             |
|    | The 'GENERAL' group;                        |
|    |                                             |
|    |                                             |
| ΙP | read-write IP Address                       |

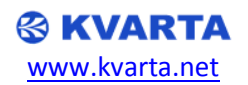

| MASK                          | read-write | Sub. network mask              |
|-------------------------------|------------|--------------------------------|
| GATEWAY                       | read-write | Gateway IP Address             |
| DHCP                          | read-write | DHCP Enable/Disable            |
| DNS                           | read-write | DNS Server IP                  |
| DNS BY DHCP                   | read-write | DNS Server by DHCP             |
| CT SERVER ON                  | read-write | Clock time server used         |
| CT_SERVER_IP                  | read-write | Clock time server(RFC-868)     |
| CT OFFSET                     | read-write | Clock time offset              |
| LOG                           | read-write | Logs All Ip connections        |
| USERNAME                      | read-write | Set/Display username           |
| PASSWORD                      | read-write | Set/Display password           |
| TCP TIMEOUT                   | read-write | Timeout in seconds if no       |
| communication, close socket   |            |                                |
| VLAN ON                       | read-write | Outgoing VLAN On/Off           |
| TCP VLAN                      | read-write | Management VLAN                |
| MODEL                         | read-only  | Device model                   |
| VERSION                       | read-only  | Firmware version               |
| DEVICE NAME                   | read-write | Name of the device(Location)   |
| WEB SNMP SERVER               | read-only  | SNMP Server On/Off             |
| WEB SMTP AUTH                 | read-only  | E-mail authentication On/Off   |
| WEB SMTP ALARM                | read-only  | E-mail alarms On/Off           |
| MAC –                         | read-only  | Reads the MAC address          |
| CURRENT IP                    | read-only  | Reads the current IP address   |
| CURRENT MASK                  | read-only  | Reads the current sub. network |
| mask                          | <u> </u>   |                                |
| CURRENT GATEWAY               | read-onlv  | Reads the current gateway IP   |
| address                       |            |                                |
| DHCP STATUS                   | read-onlv  | Reads DHCP status              |
| UPDATE AVAILABLE              | read-only  | Reads if there is update       |
| available                     |            |                                |
| UPDATE START                  | write-only | Starts un update               |
| _                             | _          | -                              |
|                               |            |                                |
| The 'WEB' group;              |            |                                |
|                               |            |                                |
|                               |            |                                |
| WEB.SERVER                    | read-write | Embedded Web Server On/Off     |
| WEB.PORT                      | read-write | TCP port of the web            |
| <pre>server(Default:80)</pre> |            |                                |
| WEB.FILTER                    | read-write | Allowed HOST IP to connect to  |
| the web server                |            |                                |
| WEB.VLAN                      | read-write | VLAN of the web server         |
|                               |            |                                |
|                               |            |                                |
| The 'FTP' group;              |            |                                |
|                               |            |                                |
|                               |            |                                |
| FTP.SERVER                    | read-write | Embedded FTP Server On/Off     |
| FTP.PORT                      | read-write | TCP port of the FTP            |
| <pre>server(Default:21)</pre> |            |                                |
| FTP.FILTER                    | read-write | Allowed HOST IP to connect to  |
| the web server                |            |                                |
| FTP.VLAN                      | read-write | VLAN of the FTP server         |
|                               |            |                                |
|                               |            |                                |
| The 'TCP' table;              |            |                                |
|                               |            |                                |
|                               | rood-      | Domoto port MCD/IIDD/OPD       |
|                               | read-write | Remote port TCP/UDP sast       |
|                               | read-witte | Remote poit icr/our poit       |
| mumber                        | road-unite | Domoto port input TD filter    |
|                               |            |                                |

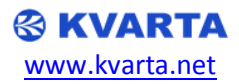

| TCP(???).PROTOCOL<br>ASCII/SNMP | read-write | Remote port protocol                 |
|---------------------------------|------------|--------------------------------------|
| TCP(???).VLAN                   | read-write | Remote port VLAN                     |
|                                 |            |                                      |
|                                 |            |                                      |
| The 'SNMP' group;               |            |                                      |
|                                 |            |                                      |
|                                 |            |                                      |
| SNMP.SERVER                     | read-write | SNMP Server On/Off                   |
| SNMP.TRAP PORT                  | read-write | SNMP Traps destinatio port           |
| SNMP.RO PASSWORD                | read-write | SNMP read only community             |
| string                          |            |                                      |
| SNMP.RW PASSWORD                | read-write | SNMP read write community            |
| string                          |            |                                      |
| SNMP.TRAP PASSWORD              | read-write | SNMP trap password                   |
| SNMP.TRAP_SERVER1               | read-write | SNMP trap server(1) IP               |
| SNMP.TRAP_SERVER2               | read-write | SNMP trap server(2) IP               |
| SNMP TRAP SERVER3               | read-write | SNMP trap server(3) IP               |
| SNMP TRAP SERVER4               | read-write | SNMP trap server(4) IP               |
|                                 | ICUU WIICC |                                      |
|                                 |            |                                      |
| The 'SMTP' group.               |            |                                      |
|                                 |            |                                      |
|                                 |            |                                      |
| SMTP SEND                       | COMMAND    | SMTP Send e-mail command             |
| SMIT.SUND                       | road-write | SMTP o-mail alarms                   |
| Enchle (Dischle                 | read-write | SMIP e-mail alaims                   |
|                                 | road-urito | CMED corver unladdroop               |
| CMED DODE                       | read-write | SMIP Server port                     |
| SMIP.PORI                       | read-write | SMIP Server port                     |
| SMIP.AUIH                       | read-write | SMIP authentication                  |
| enable/disable                  |            |                                      |
| SMTP.USER                       | read-write | SMTP authentication username         |
| SMTP.PASSWORD                   | read-write | SMTP authentication password         |
| SMTP.FROM                       | read-write | E-mail From address                  |
| SMTP.TO                         | read-write | E-mail To address                    |
| SMTP.CC                         | read-write | E-mail CC address                    |
| SMTP.BCC                        | read-write | E-mail BCC address                   |
| SMTP.SUBJECT                    | read-write | E-mail subject.Macro <alarm></alarm> |
| can be used.                    |            |                                      |
| SMTP.TEXT                       | read-write | E-mail signature                     |
|                                 |            |                                      |
|                                 |            |                                      |
| The 'TUNER' group;              |            |                                      |
|                                 |            |                                      |
|                                 |            |                                      |
| TUNER_MODE                      | read-write | Tuner mode Analog/DVB-C/DVB-T        |
| FREQUENCY                       | read-write | Tune frequency                       |
| SCAN                            | read-write | Set SCAN On(Monitoring) or           |
| Off(Streaming)                  |            |                                      |
| AUTO_INSTALL                    | read-write | Automatically install new            |
| programs during scan            |            |                                      |
| ATV_INPUT                       | read-write | Input 0=A or 1-B                     |
| ATV_COLOR                       | read-write | 0-PAL_NTSC or 1-SECAM                |
| ATV_SPECTRUM                    | read-write | 0-Normal; 1-Invert                   |
| ATV_TRANS                       | read-write | 0-Terrestrial; 1-Cable               |
| ATV SYS                         | read-write | 0-B;1-GH;2-M;3-N;4-I;5-DK;6-         |
| L;7-LP;                         |            |                                      |
| DVBT_INPUT                      | read-write | Input 0-A or 1-B                     |
| DVBT BW                         | read-write | Default bandwidth                    |
| 6/7/8(default)                  |            |                                      |
| DVBT SPECTRUM                   | read-write | 0-Normal, 1-Inverted                 |
| DVBC INPUT                      | read-write | Input 0-A or 1-B                     |
| _                               |            |                                      |

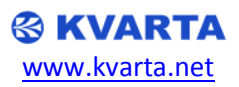

DVBC BW read-write Default bandwidth 6/7/8 (default) DVBC QAM read-write Default constellation 16/32/64/128/256 DVBC SYMBOLS read-write Default symbol rate 1000 -7000 read-write 0-Normal, 1-Inverted COMMAND Save tuner configuration COMMAND Go to next carrier COMMAND Go to previous carrier read-write Alarm checks before sending e-DVBC SPECTRUM TUNE SAVE TUNE NEXT TUNE PREV ALARM CHECK mail or snmp trap. \_\_\_ -- The 'FREQUENCY FILE' group; FREQUENCY\_FILE.FILENAME read-write Filename of the frequency file FREQUENCY FILE.SAVE COMMAND Saves all monitoring frequencies. FREQUENCY FILE.LOAD COMMAND Loads all monitoring frequencies from file. \_\_\_ -- The 'F' table; read-write Set frequency or scan range read-write Set frequency or scan range read-write Set frequency or scan range F(???).ATV F(???).DVBC F(???).DVBT -- The 'ATV' group; ATV.EXPECTED Expected carriers during read-write monitoring read-write Carrier count alarm On/Off read-write Scan timeout in seconds read-write Scan timeout alarm On/Off read-write Low level threshold in dBuV read-write High level alarm On/Off read-write High level threshold in dBuV read-write SNR low level threshold in dB read-write SNR low level threshold in dB read-write Carrier lost alarm On/Off ATV.EXPECTED ON ATV.TIMEOUT ATV.TIMEOUT ON ATV.LEVEL LOW ATV.LEVEL LOW ON ATV.LEVEL\_HIGH ATV.LEVEL HIGH ON ATV.SNR LOW ATV.SNR LOW ON ATV.LOST ON -- The 'DVBC' group; DVBC.EXPECTED read-write Expected carriers during monitoring read-write Carrier count alarm On/Off read-write Scan timeout in seconds read-write Scan timeout alarm On/Off read-write Low level threshold in dBuV read-write High level alarm On/Off read-write High level alarm On/Off read-write SNR low level threshold in dB read-write SNR low level alarm On/Off DVBC.EXPECTED ON DVBC.TIMEOUT DVBC.TIMEOUT ON DVBC.LEVEL LOW DVBC.LEVEL\_LOW ON DVBC.LEVEL\_HIGH DVBC.LEVEL HIGH ON DVBC.CNR LOW DVBC.CNR LOW ON

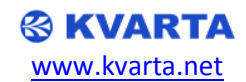

read-write MER low threshold in dB read-write MER low alarm On/Off read-write BER high threshold 0=1e-DVBC.MER LOW DVBC.MER LOW ON DVBC.BER HIGH 7,1=1e-6 ...max 7 read-write BER high alarm On/Off read-write Carrier lost alarm On/Off DVBC.BER HIGH ON DVBC.LOST ON \_\_\_ -- The 'DVBT' group; \_\_\_ DVBT.EXPECTED read-write Expected carriers during monitoring read-write Carrier count alarm On/Off read-write Scan timeout in seconds read-write Scan timeout alarm On/Off read-write Low level threshold in dBuV read-write High level alarm On/Off read-write High level threshold in dBuV read-write SNR low level threshold in dB read-write SNR low level threshold in dB read-write MER low threshold in dB read-write MER low threshold in dB DVBT.EXPECTED ON DVBT.TIMEOUT DVBT.TIMEOUT ON DVBT.LEVEL LOW DVBT.LEVEL LOW ON DVBT.LEVEL HIGH DVBT.LEVEL HIGH ON DVBT.CNR LOW DVBT.CNR LOW ON DVBT.MER LOW DVBT.MER LOW ON DVBT.VBER HIGH 7,1=1e-6 ...max 7 read-write VBER high alarm On/Off read-write CBER high threshold 0=1e-DVBT.VBER HIGH ON DVBT.CBER HIGH 7,1=1e-6 ...max 7 read-write CBER high alarm On/Off read-write Carrier lost alarm On/Off DVBT.CBER HIGH ON DVBT.LOST ON -- The 'MPEG' group; \_\_\_ read-write MPEG alarm timeout in seconds read-write MPEG alarms On/Off MPEG.PID TIMEOUT MPEG.PID TIMEOUT ON -- The 'RTSP' group; RTSP.PORT read-write RTSP port configuration (Default:554) read-write RTSP input IP filter read-write RTSP address if device behind RTSP.FILTER RTSP.ADDRESS router(Default:empty string) uses current IP RTSP.PROG write-only Select RTSP program to stream -- The 'STREAMING' group; STREAM PROTOCOL read-write Select streaming protocol OFF/UDP/RTP/RTSP STREAM TYPE read-write Select MPEG TS stream type MPTS/SPTS STREAM COUNT read-write Select stream count for SPTS only STREAM VLAN read-write Select default streaming VLAN

\_\_\_

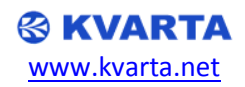

-- The 'PROGRAMS' group;

PROGRAMS.REMOVE from the list PROGRAMS.DELETE from the list PROGRAMS.SAVE programs.txt file PROGRAMS.LOAD programs.txt file PROGRAMS.NEW \_\_\_ -- The 'P' table; \_\_\_ P(???).INDEX P(???).SID P(???).FREQ P(???).NAME P(???).DVB MODE P(???).ALARM none/audio/video P(???).REMOVE from the list P(???).DELETE -- The 'S' table; S(???).RESET S(???).ADDRESS and port S(???).SID S(???).VLAN S(???).REMUX S(???).SDT EN S(???).EIT EN S(???).TDT EN S(???).OUT\_SID S(???).OUT\_SID S(???).OUT\_TS S(???).OUT\_PMT\_PID S(???).OUT\_NET\_ID S(???).OUT\_PCR\_PID S(???).OUT SNAME name S(???).OUT PNAME name S(???).ES COUNT streams count S(???).IN PID(???) stream PID S(???).OUT PID(???) stream PID S(???).DELETE stream S(???).ADD -- The 'COMMANDS' group; \_\_\_

COMMAND Command to delete all programs COMMAND Command to delete all programs Command to save programs to COMMAND COMMAND Command to load programs from COMMAND Command to create new program read-write Program index in the list read-write Program SID number read-write Program frequency read-write Program service name read-write Program DVB mode DVB-C/DVB-T read-write Program alarm type COMMAND Command to remove the program COMMAND Command to remove the program COMMAND Reset remuxer settings read-write Stream destination IP address Streaming sid number read-write Streaming VLAN read-write read-write Streaming remuxer On/Off Stream SDT table On/Off read-write Stream EIT table On/Off read-write Stream TDT table On/Off Stream REMUX ouput SID Stream REMUX ouput TS read-write read-write read-write Stream REMUX ouput PMT PID read-write Stream REMUX ouput NET ID read-write read-write Stream REMUX ouput PCR PID read-write Stream REMUX ouput service read-write Stream REMUX ouput provider read-write Stream REMUX elementary read-write Stream REMUX input elementary read-write Stream REMUX output elementary COMMAND Command to delete the SPTS COMMAND Command to add new SPTS stream

RESET

COMMAND

Software reboot of the device

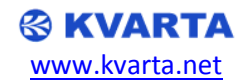